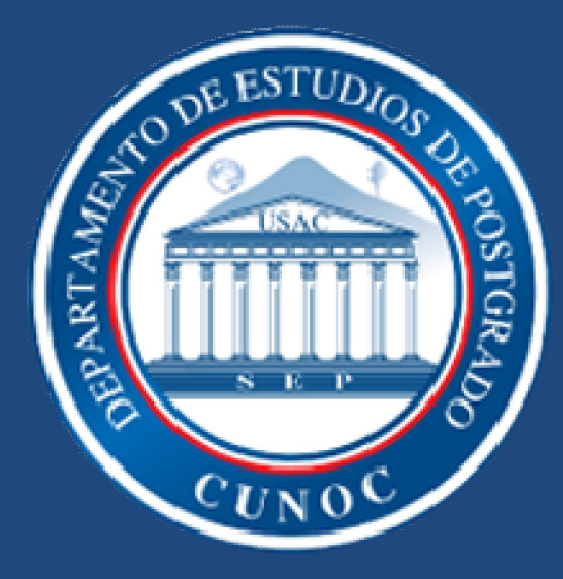

#### GENERAR BOLETAS DE PAGO EN EL PORTAL DE POSTGRADOS

#### Ingresar al Portal de Postgrados

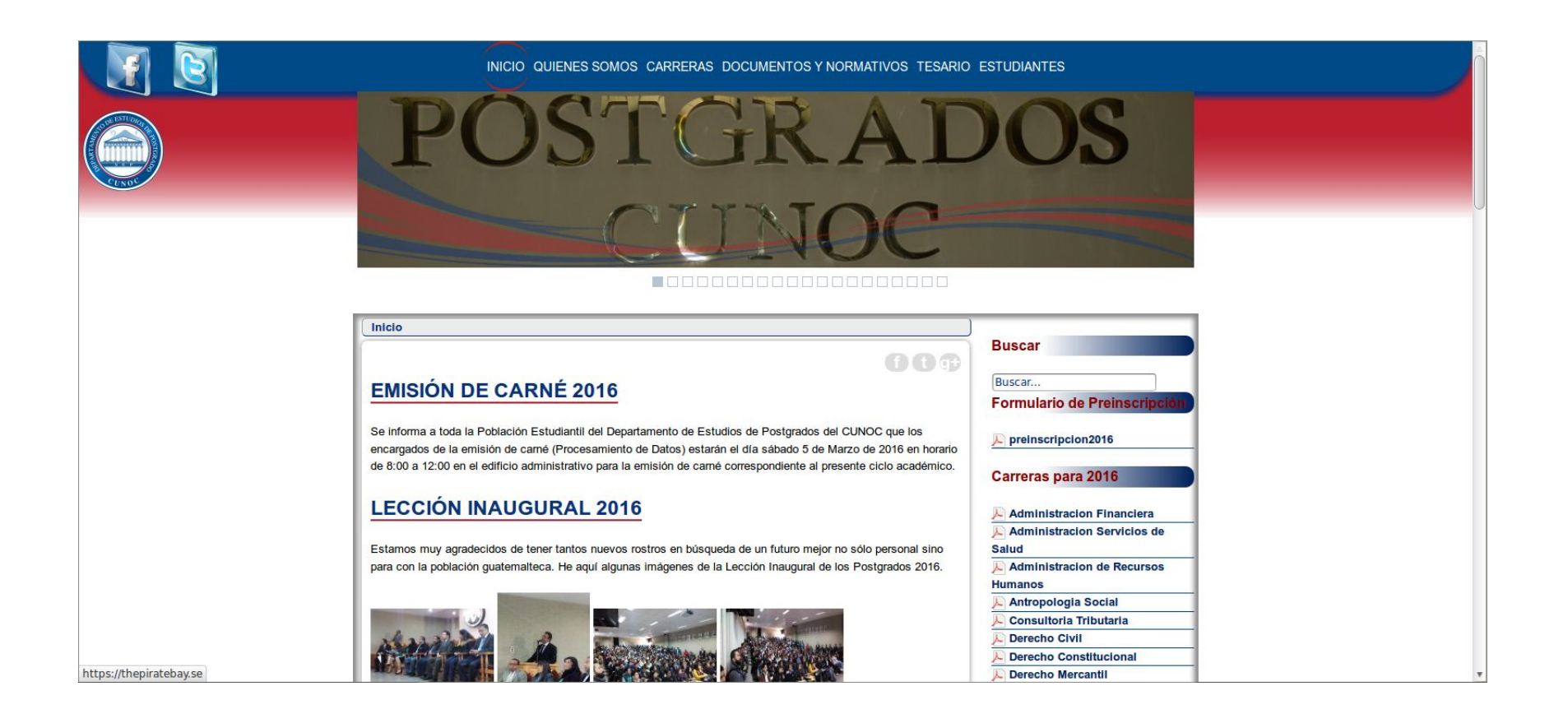

#### Buscar el menú "Estudiantes" o "Portal Estudiantes" en la parte de abajo

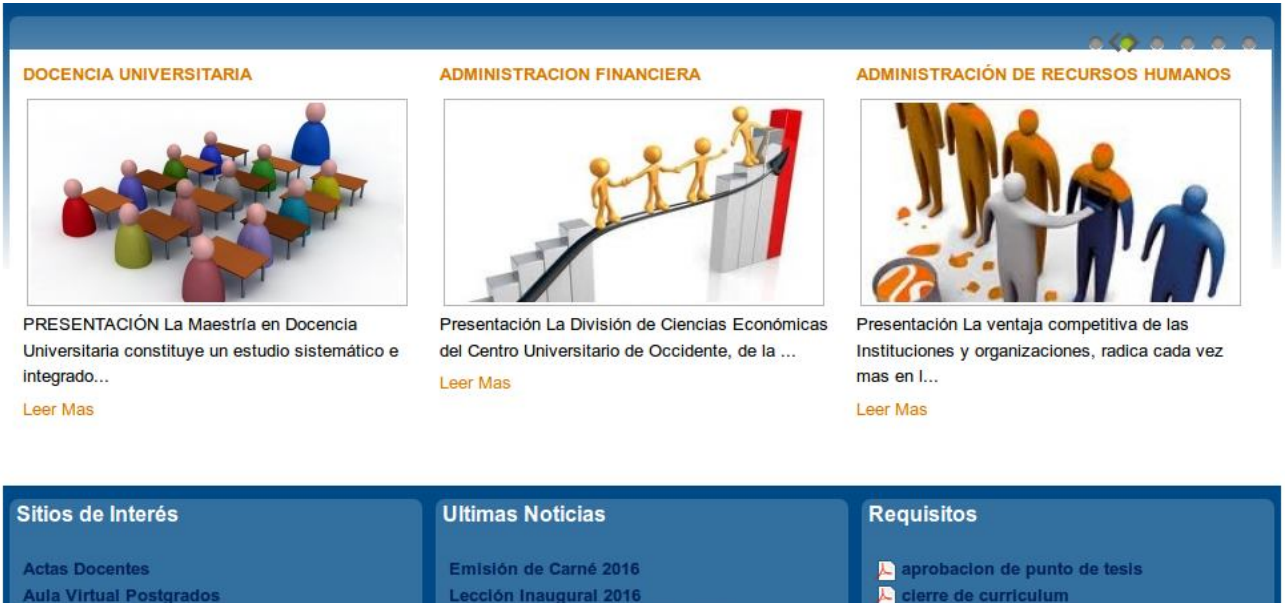

- L clerre de curriculum
- L equivalencia de cursos
- 🔎 solicitud de asignaciones extemporaneas de cursos
- Solicitud de cambio de asesor
- L solicitud de consignar curso a certificacion
- le solicitud de prorroga de punto de tesis
- ▶ solicitud examen privado
- Solicitud examen publico

Calle Rodolfo Robles 29-99 zona 1 Quetzaltenango, PBX 78730000 ext: 2220, 2311, 2312 correo

Maestrias en Derecho Mercantil y Tributario

Maestría en Educación con Orientación en

Medio Ambiente

Biblioteca CUNOC

Gestor de Pagos USAC

Revista Electrónica Tributo

Portal de Estudiantes

CUNOC

SEP USAC

# Coloque sus datos

| Postgrados -CUNOC- |                                                             | +] Iniciar Sesión |
|--------------------|-------------------------------------------------------------|-------------------|
|                    | Ingrese sus Datos                                           |                   |
|                    | L Usuario                                                   |                   |
|                    | © Clave                                                     |                   |
|                    | Ingrese su PIN                                              |                   |
|                    | එ Iniciar Sesión                                            |                   |
|                    |                                                             |                   |
|                    |                                                             |                   |
|                    |                                                             |                   |
|                    |                                                             |                   |
|                    |                                                             |                   |
|                    |                                                             |                   |
|                    | Todos los Derechos Reservados © 2016 Informática-Postgrados |                   |

# **Selecciones Pagos**

| Postgrados -CUNOC- | 🔒 Inicio 🔒                                                           | Asignaciones                                                          | 🔲 Notas                              | 🚔 Pagos        | 🛱 Cambiar carrera      |           | 1 |  | C+ Cerrar Sesión |
|--------------------|----------------------------------------------------------------------|-----------------------------------------------------------------------|--------------------------------------|----------------|------------------------|-----------|---|--|------------------|
|                    | Actualmen                                                            | nte viendo informa                                                    | ción de: "MA                         | ESTRIA EN C    | CC. Y TEC. DE RECURSOS | HIDRICOS" |   |  |                  |
|                    | Bienveni                                                             | id@ al portal de E                                                    | studiantes                           | de Postgrado   | )S                     |           |   |  |                  |
|                    | Ahora tod<br>Aquí podr<br>• Asig                                     | da la información n<br>rá verificar informa<br>ignaciones             | ecesaria está<br>ción como:          | i en un solo p | ortal.                 |           |   |  |                  |
|                    | <ul> <li>Not</li> <li>Además a</li> <li>Ger</li> <li>Ller</li> </ul> | tas<br>ahora desde tu por<br>nerar Boletas de P<br>var Control de tus | rtal podrás:<br>Pago<br>Boletas Paga | adas           |                        |           |   |  |                  |
|                    |                                                                      |                                                                       |                                      |                |                        |           |   |  |                  |
|                    |                                                                      |                                                                       |                                      |                |                        |           |   |  |                  |
|                    |                                                                      |                                                                       |                                      |                |                        |           |   |  |                  |
|                    |                                                                      |                                                                       |                                      |                |                        |           |   |  |                  |

Todos los Derechos Reservados © 2016 Informática-Postgrados

# Busque la opción de "Generar Boleta de Pago"

| Postgrados -CUNOC- | 📌 Inicio | 🖍 Asignaciones       | 🔳 Notas                | 🚔 Pagos     | 🗯 Cambiar carrera                                           | 1 | 🕒 Cerrar Sesión |
|--------------------|----------|----------------------|------------------------|-------------|-------------------------------------------------------------|---|-----------------|
|                    | Actual   | mente viendo informa | ación de: " <b>M</b> # | ESTRIA EN O | C. Y TEC. DE RECURSOS HIDRICOS"                             |   |                 |
|                    | Seleco   | cione opción         |                        |             |                                                             |   |                 |
|                    |          |                      |                        |             | Generar Boleta de Pago                                      |   |                 |
|                    |          |                      |                        |             | Historial de pagos realizados                               |   |                 |
|                    |          |                      |                        |             |                                                             |   |                 |
|                    |          |                      |                        |             |                                                             |   |                 |
|                    |          |                      |                        |             |                                                             |   |                 |
|                    |          |                      |                        |             |                                                             |   |                 |
|                    |          |                      |                        |             |                                                             |   |                 |
|                    |          |                      |                        |             |                                                             |   |                 |
|                    |          |                      |                        |             |                                                             |   |                 |
|                    |          |                      |                        |             |                                                             |   |                 |
|                    |          |                      |                        |             | Todos los Derechos Reservados © 2016 Informática-Postgrados |   |                 |

#### Seleccione el pago que desea realizar

| Postgrados -CUNOC- | 📌 Inicio                                                     | 🖍 Asignaciones                                                                                                    | 🔳 Notas        | 🚔 Pagos     | 🛱 Cambiar carrera            |                                  | 1 | <br>C+ Cerrar Sesión |
|--------------------|--------------------------------------------------------------|----------------------------------------------------------------------------------------------------|----------------|-------------|------------------------------|----------------------------------|---|----------------------|
|                    | Actual                                                       | mente viendo inform                                                                                                    | ación de: "MAE | ESTRIA EN C | C. Y TEC. DE RECURSOS HID    | RICOS"                           |   |                      |
|                    | Select                                                       | cione el pago que c                                                                                                    | lesea realizar |             |                              |                                  |   |                      |
|                    | Cuota<br>Certifi<br>Matríc<br>Exam<br>Impre<br>Alquik<br>Gen | (s) por Maestrías<br>(cación o Constancia<br>cula Consolidada<br>en Privado<br>en Público<br>sión de Títulos<br>er de Togas<br>erar Boleta | de Cursos      |             |                              |                                  |   |                      |
|                    |                                                              |                                                                                                    |                |             |                              |                                  |   |                      |
|                    |                                                              |                                                                                                    |                |             |                              |                                  |   |                      |
|                    |                                                              |                                                                                                    |                |             |                              |                                  |   |                      |
|                    |                                                              |                                                                                                    |                |             |                              |                                  |   |                      |
|                    |                                                              |                                                                                                    |                |             | Todos los Derechos Reservado | os © 2016 Informática-Postgrados |   |                      |

# Aparecerá su boleta lista

| Postgrados -CUNOC- | 🕈 Inicio 🛛 🖍 Asignaciones | 🗐 Notas 🚔 Pagos 🛱 Cambiar carrera                                                                                                    | 1                                                                                                    | Cerrar Sesión |
|--------------------|---------------------------|----------------------------------------------------------------------------------------------------|----------------------------------------------------------------------------------------------------|---------------|
|                    | Actualmente viendo inform | nación de: "MAESTRIA EN CC. Y TEC. DE RECURSOS HIDRICO                                                                                                    | S"                                                                                                    |               |
|                    | Boleta de Pago            |                                                                                                    |                                                                                                    |               |
|                    |                           | ORDEN DE PAGO<br>- POSTGRADOS CUNOC -<br>No: 6460419<br>Carne : 405282898.<br>Nombre :<br>Facultad : Centro Universitario de Occidente<br>Extensión :<br>Carrera : MAESTRIA EN CC. Y TEC. DE RECURSOS HIDRICO<br>Detaile del pago<br>Cuota(s) por Maestrias (<br>Total a pagar O.6<br>Generado el dia 12-03-2016, a las: 5:15 hrs. (405282896-0460<br>Ver formato para<br>Nueva orden es | ORDEN DE PAGO<br>Para uso exclusivo del banco         Orden de Pago:       6460419         Carne:       405282898         Total a pagar:       600         Cod. Unidad:       12         Cod. Carrera:       89         Hubro de pago:       102         Lave:       39138         2.600       Puede efectuar su pago en cualquier agencia o         banca virtual de BANRURAL (ATX-253) o G&T         Oninental, o por medio de su banca virtual         ados cunoc.edu.gt |               |
|                    |                           | Todos los Derechos Reservados © 2                                                                                                    | 2016 Informática-Postgrados                                                                                                    |               |

# Puede ver el formato de impresión

| Postgrados -CUNOC- | 🕈 Inicio 📝 Asignaciones   | 🔳 Notas 🚔 Pagos 😅 Cambiar carrera                                                                                                    | 1                                                                                                    | C+ Cerrar Sesión |
|--------------------|---------------------------|----------------------------------------------------------------------------------------------------|----------------------------------------------------------------------------------------------------|------------------|
|                    | Actualmente viendo inform | ación de: "MAESTRIA EN CC. Y TEC. DE RECURSOS HIDRIC                                                                                                    | 205"                                                                                                    |                  |
|                    | Boleta de Pago            |                                                                                                    |                                                                                                    |                  |
|                    |                           | ORDEN DE PAGO<br>- POSTGRADOS CUNOC -<br>No: 6460420<br>Came : 405039923<br>Nombre :<br>Facultad : Centro Universitario de Occidente<br>Extensión :0<br>Carrera : MAESTRIA EN CC. Y TEC. DE RECURSOS HIDRIC<br>Detalle del pago<br>Certificación o Constancia de Curs<br>Total a pagar<br>Generado el día 12-03-2016 , a las: 5:17 hrs. (405039923-64<br>Generado por www.post<br>Ver formato pa<br>Nueva order | ORDEN DE PAGO<br>Para uso exclusivo del banco       Orden de Pago:     6460420<br>Carne:       Carne:     405039923<br>Total a pagar:       Total a pagar:     25<br>Cod. Unidad:       Cod. Extension:     0<br>Cod. Carrera:       0     Cod. Carrera:       8     Rubro de pago:       102     Llave:       2050     Puede efectuar su pago en cualquier agencia o<br>banca virtual de BANRURAL (ATX-253) o G&T<br>Continental, o por medio de su banca virtual       grados.cunoc.edu.gt |                  |
|                    |                           | Todos los Derechos Reservados                                                                                                    | © 2016 Informática-Postgrados                                                                                                    |                  |

#### Imprima su boleta.

| ORDEN DE PAGO                                                                                                    | ORDEN                                                                                                    | ORDEN DE PAGO                                               |  |  |
|----------------------------------------------------------------------------------------------------|----------------------------------------------------------------------------------------------------|-------------------------------------------------------------|--|--|
| - POSTGRADOS - CUNOC -                                                                                                    | Para uso exc                                                                                                    | Para uso exclusivo del banco                                |  |  |
| No : 6460420<br>Carne : 405039923<br>Nombre :<br>Facultad : Centro Universitario de Occidente<br>Extensión :0<br>Carrera : MAESTRIA EN CC. Y TEC. DE RECURSOS HIDRICOS | Orden de Pago:<br>Carne:<br>Total a pagar:<br>Cod. Unidad:<br>Cod. Extension:<br>Cod. Carrera:<br>Rubro de pago: | 6460420<br>405039923<br>25<br>12<br>0<br>89<br>102<br>30004 |  |  |
| Detalle del pago                                                                                                    | Puede efectuar s                                                                                                 | su pago en cualquier                                        |  |  |
| Certificación o Constancia de Cursos Q.25                                                                                                    | agencia o banca v                                                                                                | virtual de BANRURAL                                         |  |  |
| Total a pagar Q.25.00                                                                                                    | (ATX-253) o G&                                                                                                   | T Continental, o por                                        |  |  |
| Generado el día 12-03-2016 , a las: 5:17 hrs. (405039923-6460420)                                                                                                    | medio de s                                                                                                    | u banca virtual                                             |  |  |

Generado por www.postgrados.cunoc.edu.gt

Imprimir Orden de Pago

# El portal ahora es amigable a su dispositivo movil

| ostgrados -CUNOC- |  |
|-------------------|--|
| Ingrese sus Datos |  |
| L Usuario         |  |
| Ingrese su carné  |  |
| Clave             |  |
| Ingrese su PIN    |  |
| O Iniciar Sesión  |  |
|                   |  |
|                   |  |
|                   |  |
|                   |  |
|                   |  |
|                   |  |
|                   |  |

#### Fácil acceso a su información

| Postgrados -CUNOC-                                                                                       |  |
|----------------------------------------------------------------------------------------------------|--|
| 🕈 Inicio                                                                                                 |  |
| Asignaciones                                                                                             |  |
| Notas                                                                                                    |  |
| 🖨 Pagos                                                                                                  |  |
| 🗮 Cambiar carrera                                                                                        |  |
| 1                                                                                                    |  |
| Cerrar Sesión                                                                                            |  |
| Actualmente viendo información de: "MAESTRIA EN<br>CC. Y TEC. DE RECURSOS HIDRICOS"                      |  |
| Bienvenid@ al portal de Estudiantes de Postgrados                                                        |  |
| Ahora toda la información necesaria está en un solo<br>portal.<br>Aquí podrá verificar información como: |  |
| <ul><li>Asignaciones</li><li>Notas</li></ul>                                                             |  |
| Además ahora desde tu portal podrás:                                                                     |  |
| <ul> <li>Generar Boletas de Pago</li> <li>Llevar Control de tus Boletas Pagadas</li> </ul>               |  |

| Postgrados -CUNOC-                                                                                                    |
|----------------------------------------------------------------------------------------------------|
| Actualmente viendo información de: "MAESTRIA EN CC. Y<br>TEC. DE RECURSOS HIDRICOS"                                                 |
| Seleccione opción                                                                                                    |
| Generar Boleta de Pago                                                                                                    |
| Historial de pagos realizados                                                                                                    |
|                                                                                                    |
|                                                                                                    |
|                                                                                                    |
|                                                                                                    |
|                                                                                                    |
|                                                                                                    |
|                                                                                                    |
| Todos los Derechos Reservados @ 2016 Informática, Postarados<br>ostarados, cunoc, edu, at/estudian portal/index.php/paaos/historial |

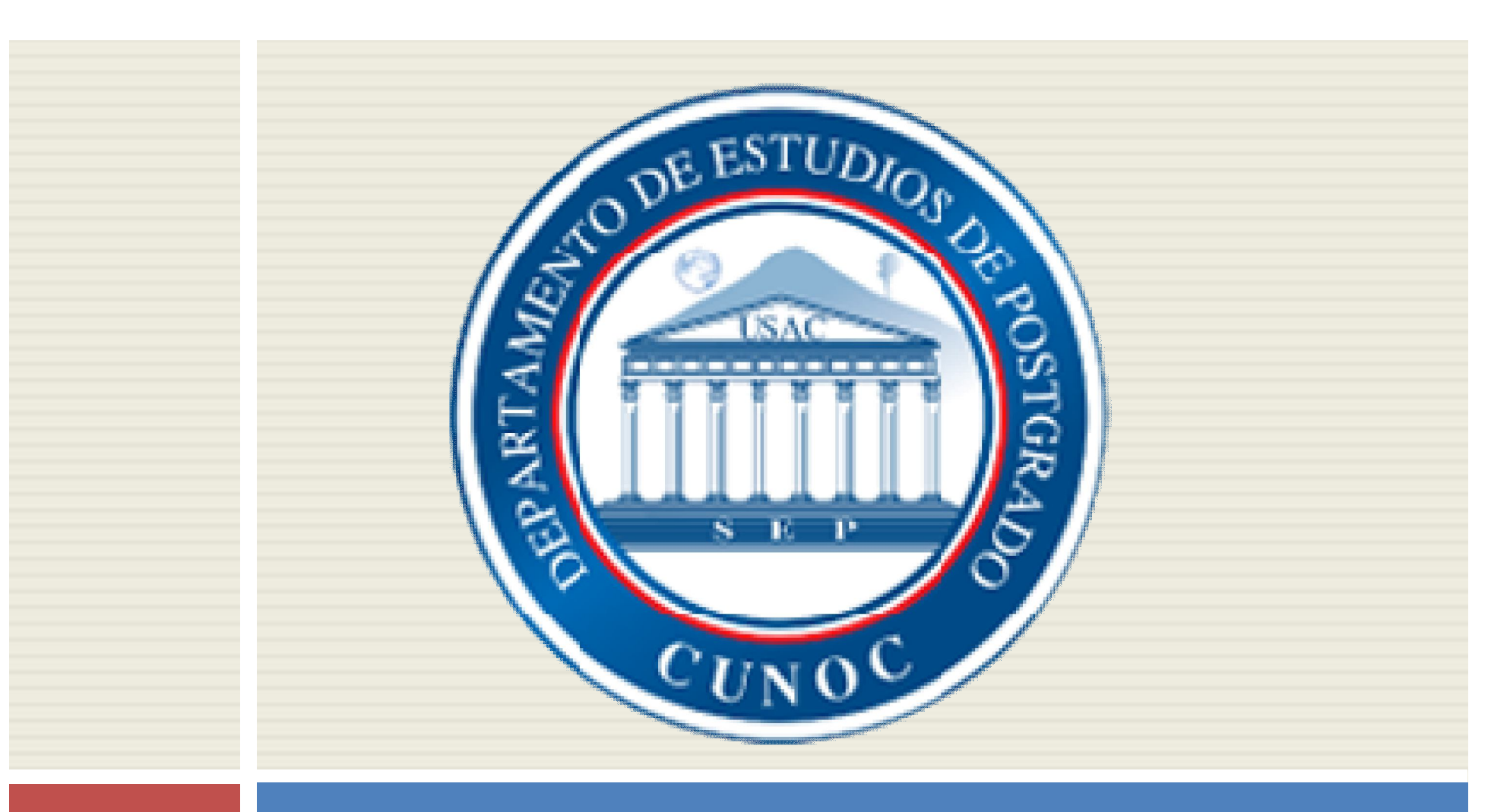

#### No olvide seguirnos en Facebook y Twitter

http://postgrados.cunoc.edu.gt christian.lopez@cunoc.edu.gt